# FlexLM 설치 - 리눅스

- 1. 실바코 웹사이트에서 라이센스 패키지 다운로드
- 2. 라이센스 패키지 설치
- 3. 터미널 창에서 설치 디렉토리로 이동

\$ cd Install\_Directory

4. Host ID 확인

./bin/Imhostid 실행하여, Host ID 확인. 예시:

bash-4.4\$ ./bin/lmhostid lmutil - Copyright (c) 1989-2022 Flexera. All Rights Reserved. The FlexNet host ID of this machine is "080027fbef71"

5. 실바코 담당자에게 Host ID 전달 라이센스 파일 수신 후, 계속 진행
6. 라이센스 파일 편집
gedit, vi/vim 같은 편집 툴에서, 호스트 네임을 머신 네임으로 수정

두번째 행에서 데몬 경로 입력. 예시:

server hostname 0a22cfc8730 27000
daemon simucad /opt/sedatools/lib/flexlm/11.19.2.R/x86\_64-linux/simucad

7. 터미널 창에서 FlexLM 서비스 시작

<설치 디렉토리>./bin/Imgrd -c <설치 디렉토리>/license.lic -l <flexIm.log> 예시:

\$ ./bin/lmgrd -c /opt/sedatools/license.lic -l /opt/sedatools/flexlm.log

#### 클라이언트 설정

8.터미널 창 열기

9. 환경 변수 설정

환경 변수 추가:

LM\_LICENSE\_FILE with license file path, and SFLM\_FLEXLM with "1". 예시:

export LM\_LICENSE\_FILE=27000@license\_server\_name (또는 전체 라이센스 경로) export SFLM\_FLEXLM=1

10. 라이센스 서버 상태 확인. 이용가능한 제품 라이센스 확인

<InstallDirectory>./Imstat -a

# FlexLM 설치 - 윈도우

- 1.실바코 웹사이트에서 라이센스 패키지 다운로드
- 2.라이센스 패키지 설치
- 3. PowerShell에서 <설치 디렉토리 >\exe 폴더로 이동

### \$ cd Install\_Directory

4.Host ID 확인

.\Imhostid 실행하여, Host ID 확인. 예시:

PS C:\sedatools\exe> .\lmhostid lmutil - Copyright (c) 1989-2022 Flexera. All Rights Reserved. The FlexNet host ID of this machine is ""8c1759d943ec ac1a3d8c7aae"" Only use ONE from the list of hostids.

5. 실바코 담당자에게 Host ID 전달

라이센스 파일 수신 후, 계속 진행

6. 라이센스 파일 편집

메모장 등의 편집 툴에서, 호스트 네임을 머신 네임으로 수정

두번째 행에서 데몬 경로 입력. 예시:

```
server hostname 0a22cfc8730 27000
daemon simucad C:\sedatools\lib\flexlm\11.19.2.R\x86_64-windows\simucad
```

7. PowerShell에서 또는 커맨드 창에서 FlexLM 서비스 시작 <설치 디렉토리>.\Imgrd -c <InstallDirectory>\license.lic -I <flexIm.log> 예시:

PS C:\sedatools\exe> .\lmgrd -c C:\sedatools\license.lic -l C:\sedatools\flexlm.log

# 클라이언트 설정

8. PowerShell에서 또는 커맨드 창 열기

9. setx 커맨드 또는 시스템 속성=> 환경 변수 설정에서 환경 변수 설정

환경 변수 추가:

LM\_LICENSE\_FILE with license file path, and SFLM\_FLEXLM with "1". 예시: setx LM\_LICENSE\_FILE "27000@license\_server" (or full license path) setx SFLM\_FLEXLM "1" 10. 라이센스 서버 상태 확인. 이용가능한 제품 라이센스 확인 <설치 디렉토리>.\Imstat -a